## VPN接続ができない(接続済みにできない) ※インターネットは、接続ができる

手順1\_画面下部のタスクバーの虫眼鏡の部分に「Services.msc」を入力

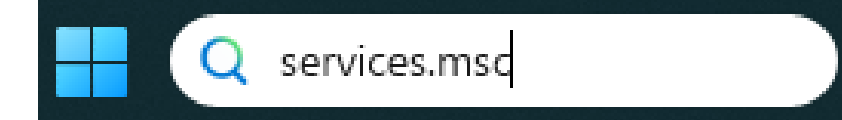

手順2\_サービスの部分で右クリック →「管理者として実行」をクリック

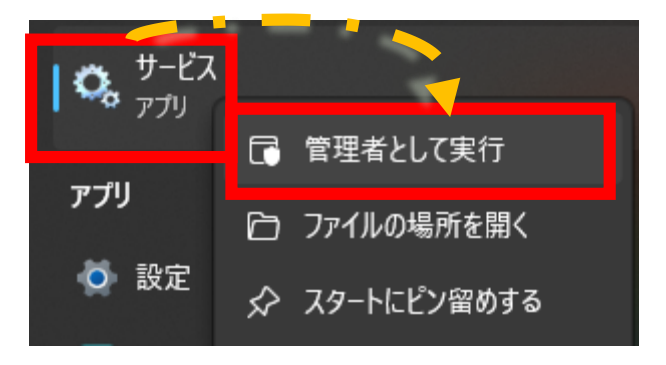

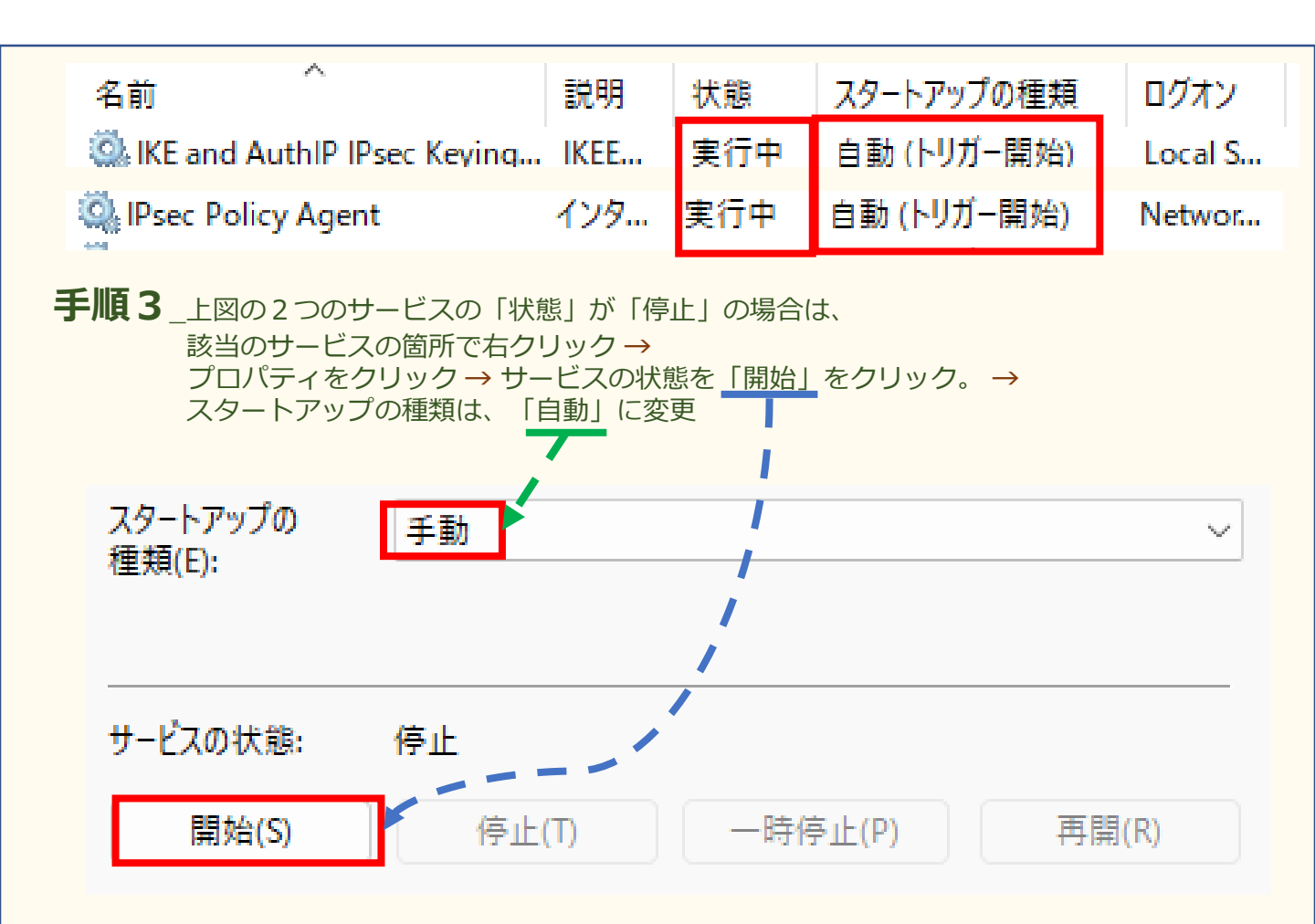